## วิธีเข้าใช้งานการบริการออนไลน์ E-Service เข้าเว็บไซด์ องค์การบริหารส่วนตำบลหนองตาดใหญ่

- เข้า Google ค้นหา คำว่า องค์การบริหารส่วนตำบลหนองตาดใหญ่ หรือ https://www.nongtadyai.go.th/index.php
- 2. คลิกเลือกเข้าสู่หน้าหลักเว็บไซด์
- 3. เลื่อนหน้าจอลงมาแถบเครื่องมือด้านขวา คลิก คำว่า <mark>การให้บริการและการติดต่อประสานงาน</mark> คลิก คำว่า e-service

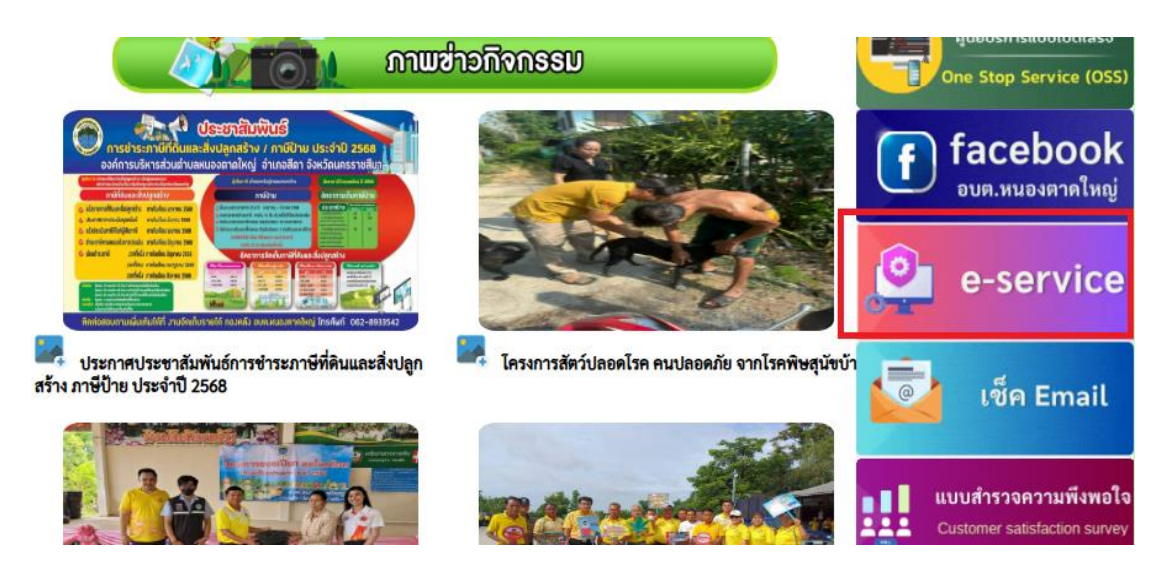

4. คลิกเลือกหัวข้อที่ต้องการเข้าดูข้อมูล

บริการประชาชน E-Service

## องค์การบริหารส่วนตำบลหนองตาดใหญ่

บริการประชาชนแบบเบ็ดเสร็จ: One Stop Service

| ติดต่อ                            | เวลาทำการ                                 | สำหรับเจ้าหน้าที่              |
|-----------------------------------|-------------------------------------------|--------------------------------|
| โทรศัพท์: 091-505-5599            | E- mail: saraban@nongtadyai.go.th         | ผู้ดู <u>แลระบบ only admin</u> |
| วันจันทร์-ศุกร์ เวลา 08.30-16.30น | หยุดวันเสาร์-อาทิตย์ และวันหยุดนักขัตฤกษ์ |                                |

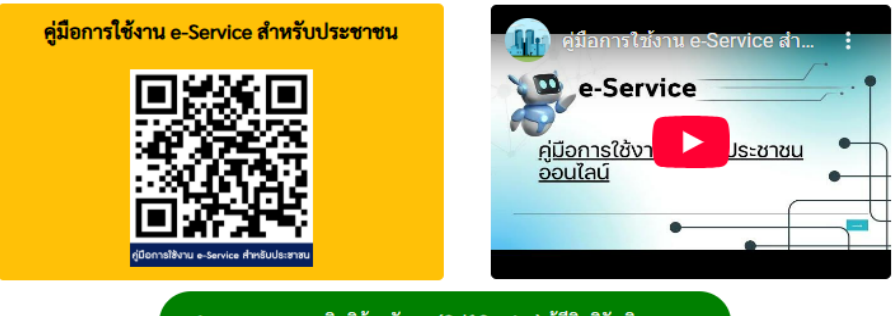

1.ระบบตรวจสอบสิทธิด้วยตัวเอง (Self Service) ผู้มีสิทธิรับเงิน อุดหนุนเพื่อการเลี้ยงดูเด็กแรกเกิดโดยใช้หมายเลข บัตรประชาชน ของผู้ปกครอง

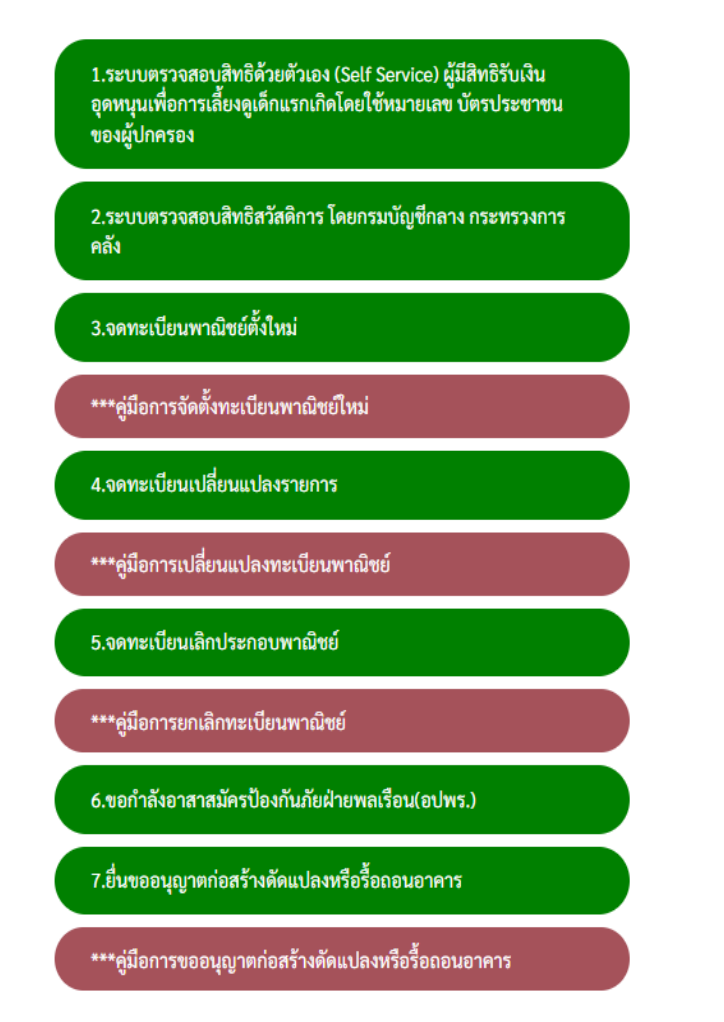

เช่น ถ้าต้องการดูข้อมูล การจดทะเบียนพาณิชย์ตั้งใหม่ คลิกที่ คำว่า <mark>จดทะเบียนพาณิชย์ตั้งใหม่</mark> หรือถ้าเป็นเรื่องอื่นก็ สามารถ คลิกที่แถบ คำว่า <mark>รายการติดต่อ</mark> เลือกหัวข้อเรื่องใหม่ที่เราต้องการติดต่อได้เลย

| ายการติดต่อ                     | จดทะเบียนพาณิชย์ตั้งใหม่ 🗸 🗸                                   |
|---------------------------------|----------------------------------------------------------------|
| ชื่อ - สกุล<br>(Name - Surname) | ขึ้นทะเบียนเบียยังชีพผู้สูงอายุ                                |
|                                 | ขึ้นทะเบียนเบี้ยยังชีพคนพิการ                                  |
|                                 | ขึ้นทะเบียนเบี้ยยังชีพผู้ป่วยเอดส์                             |
| ยุ (Age)                        | ขอรับเงินทำศพกรณีมีบัตรสวัสดิการแห่งรัฐของผู้สูงอายุ           |
|                                 | ขอรับเงินทำศพกรณีไม่มีบัตรสวัสดิการแห่งรัฐของผู้สูงอายุ        |
| ขบัตรประจำตัวประชาชน<br>ตัวท้าย | ขอลงทะเบียนรับเงินอุดหนุนเพื่อเลี้ยงดูเด็กแรกเกิด              |
| D card Number)                  | เปิดบริการรับเรื่องร้องทุกข์*ไฟฟ้าสาธารณะ*ถนน*สาธารณูปโภคอื่นๆ |
|                                 | จดทะเบียนพาณิชย์ตั้งใหม่                                       |
| อยู่ (Address)                  | จดทะเบียนเปลี่ยนแปลงรายการ                                     |
| เบอร์โทรศัพท์ (Phone)           | จดทะเบียนเลิกประกอบพาณิชย์                                     |
|                                 | ขอขึ้นทะเบียนสุนัขและแมว                                       |
| มลล์ (E-mail)                   | ขอกำลังอาสาสมัครป้องกันภัยฝ่ายพลเรือน(อปพร.)                   |
| dr a i                          | ยื่นขออนุญาตก่อสร้างดัดแปลงหรือรื้อถอนอาคาร                    |
| องที่ต้องการติดต่อ              | ร้องเรียนการทุจริตและประพฤติมิชอบ                              |
| ยละเอียดเพิ่มเติม (พอ           | ร้องเรียนการให้บริการของเจ้าหน้าที่                            |
| แขป)<br>hearintian list         | ช่องทางรับฟังความคิดเห็นเรื่องอื่นๆ                            |
| Description list                | สายตรงนายก                                                     |
|                                 | สายตรงปลัด                                                     |
|                                 | ร้องเรียน ร้องทุกข์                                            |

## ข้อมูลของท่านจะถูกเก็บรักษาเป็นความลับ

\*\*กรุณากรอกข้อมูลที่เป็นจริงเพื่อประโยชน์ของท่าน

## 5. ถ้าต้องการดูรายละเอียด คลิก <mark>คู่มือการจัดตั้งทะเบียนพาณิชย์ใหม่</mark> หรือเรื่องอื่นที่เราต้องการได้เลย

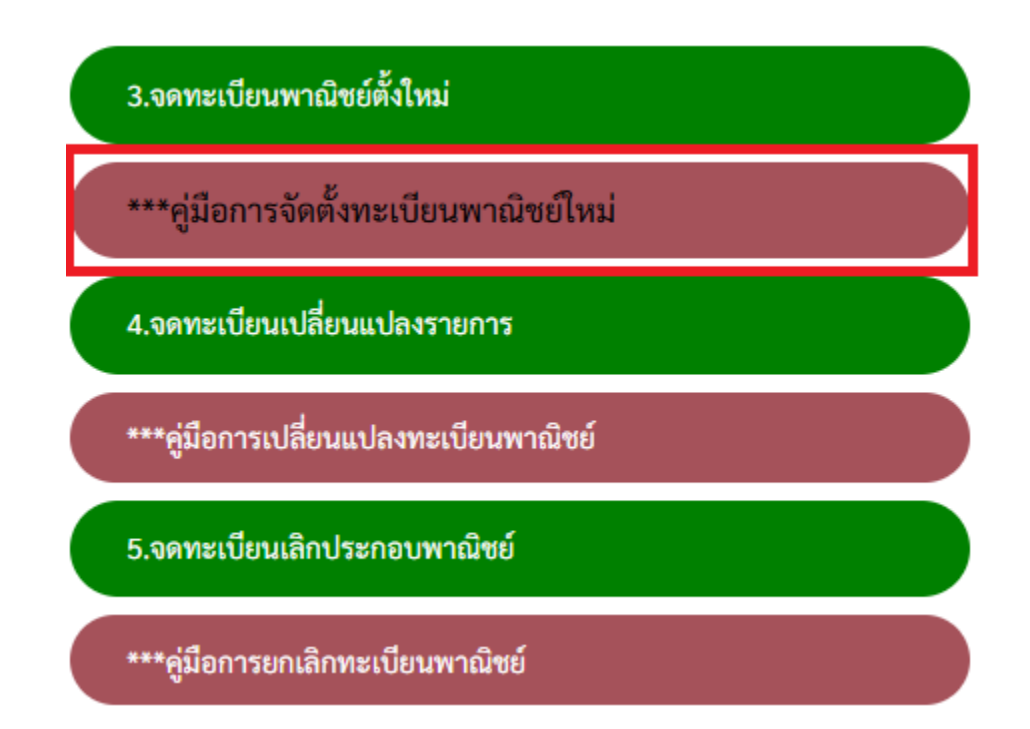